Web ブラウザーキャッシュ削除手順

バージョンアップ後は、ご使用の Web ブラウザーごとに以下の手順でキャッシュを削除 してください。

## <Microsoft Edge の場合>

① Microsoft Edge の設定ボタンをクリック

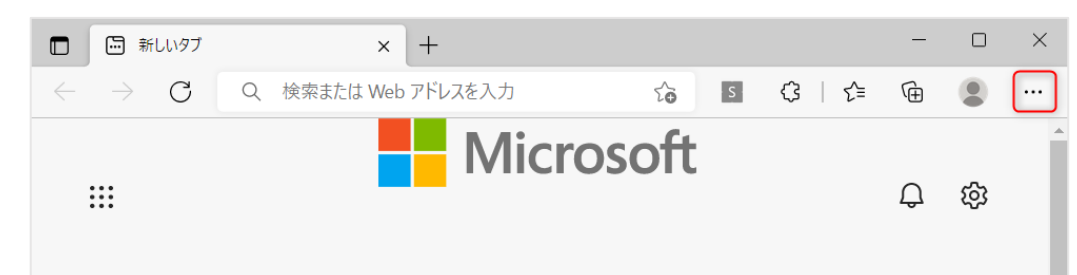

② 設定 をクリック

|                          | 新しいタブ               | Ctrl+T       |   |
|--------------------------|---------------------|--------------|---|
|                          | 新しいウィンドウ            | Ctrl+N       |   |
| Ę                        | 新しい InPrivate ウィンドウ | Ctrl+Shift+N |   |
|                          | х-ц —               | 108% +       | Z |
| ౯ౖ≡                      | お気に入り               | Ctrl+Shift+O |   |
| Ē                        | コレクション              | Ctrl+Shift+Y |   |
| 5                        | 履歴                  | Ctrl+H       |   |
| $\underline{\downarrow}$ | ダウンロード              | Ctrl+J       |   |
| B                        | アプリ                 |              | > |
| ¢                        | 拡張機能                |              |   |
| Ś                        | パフォーマンス             |              |   |
| Ø                        | 印刷                  | Ctrl+P       |   |
| Ø                        | Web キャプチャ           | Ctrl+Shift+S |   |
| B                        | 共有                  |              |   |
| දා                       | ページ内の検索             | Ctrl+F       |   |
| A»                       | 音声で読み上げる            | Ctrl+Shift+U |   |
|                          | その他のツール             |              | > |
| 錢                        | 設定                  |              |   |
| ?                        | ヘルプとフィードバック         |              | > |
|                          | Microsoft Edge を閉じる |              |   |

③ プライバシー、検索、サービス をクリック

| 設定                         | プロファイル              | 十 プロファイルの追加 |
|----------------------------|---------------------|-------------|
| Q 設定の検索                    |                     |             |
| プロファイル                     |                     | ・・・ サインアウト  |
| ♪ ブライバシー、検索、サービス           | ● 同朝は有効になっています      |             |
| 分 外観                       |                     |             |
| 🔄 [スタート]、[ホーム]、および [新規] タブ | 2 アカウントの管理          |             |
| 🕑 共有、コピーして貼り付け             | (5) 同期              | >           |
| 🔂 Cookie とサイトのアクセス許可       |                     |             |
| 🕞 既定のブラウザー                 | ♀ 個人情報              | >           |
|                            | <i>②</i> バスワード      | >           |
| 😤 ファミリー セーフティ              |                     |             |
| A <sup>t</sup> 言語          | お支払い情報              | >           |
| ◎ プリンター                    | ピコー ブラウザー データのインポート | >           |
| ロ システムとパフォーマンス             |                     |             |
| ○ 設定のリセット                  |                     |             |
| スマートフォンとその他のデバイス           |                     |             |
| 常 アクセシビリティ                 |                     |             |
| € Microsoft Edge について      |                     |             |

 ④ 閲覧データをクリア>今すぐ閲覧データをクリア で クリアするデータの選択 を クリック

| <b>設定</b><br>Q 設定の検索       | <b>閲覧データをクリア</b><br>これには、履歴、パスワード、Cookie などが含まれます。このブロファイルのデータのみが削除されます。 <u>データの管理</u> |          |
|----------------------------|----------------------------------------------------------------------------------------|----------|
| ③ プロファイル                   | 今すく閲覧データをクリア クリア                                                                       | するデータの選択 |
| 🗗 プライバシー、検索、サービス           |                                                                                        |          |
| ⑦ 外観                       | ブラウザーを閉じるたびにクリアするデータを選択する                                                              | >        |
| 🔄 [スタート]、[ホーム]、および [新規] タブ |                                                                                        |          |

⑤ 時間の範囲 で「すべての期間」を選択する

| 閲覧データをクリア                                                                            |                                                               |  |  |  |
|--------------------------------------------------------------------------------------|---------------------------------------------------------------|--|--|--|
| 時間の範囲                                                                                |                                                               |  |  |  |
| すべての期間                                                                               | $\sim$                                                        |  |  |  |
| 過去1時間                                                                                |                                                               |  |  |  |
| 過去 24 時間                                                                             |                                                               |  |  |  |
| 過去 1 週間                                                                              |                                                               |  |  |  |
| 過去 4 週間                                                                              |                                                               |  |  |  |
| すべての期間                                                                               |                                                               |  |  |  |
| キャッシュされた画像とファイ<br>85.6 MB 未満を解放します。一<br>に読み込みが遅くなる可能性が<br>この操作では、k-nakai@espec.co.jp | ( <b>ル</b><br>部のサイトでは、次回のアクセス時<br>あります。<br>にサインインしており、同期されている |  |  |  |
| すべてのデバイスのデータがクリアされます<br>クリアするには、 <u>最初にサインアウト</u> 操作                                 | す。このデバイスからのみ閲覧デ−タを<br>Fを行ってください。                              |  |  |  |
| 今すぐクリア                                                                               | キャンセル                                                         |  |  |  |

⑥ 「キャッシュされた画像とファイル」のみを選択する

| 時間の範囲<br>すべての 期間                                             | ~~~~~~~~~~~~~~~~~~~~~~~~~~~~~~~~~~~~~~~ |
|--------------------------------------------------------------|-----------------------------------------|
| 関覧の履歴       1,282 個の項目。アドレス バー       ダウンロードの履歴       61 個の項目 | こオートコンプリートが含まれています。                     |
| Cookie およびその他のサ-                                             | <b>イト データ</b>                           |
| 84 個のサイトから。ほとんどのサ                                            | サイトからサインアウトします。                         |
| キャッシュされた画像とファイ                                               | <b>イル</b>                               |
| 85.6 MB 未満を解放します。一                                           | −部のサイトでは、次回のアクセス時                       |
| に読み込みが遅くなる可能性か                                               | があります。                                  |
| この操作では、k-nakai@espec.co.jp                                   | 。にサインインしており、同期されてい                      |
| すべてのデバイスのデータがクリアされま                                          | す。このデバイスからのみ閲覧データで                      |
| クリアするには、 <mark>最初にサインアウト</mark> 操作                           | 作を行ってください。                              |
|                                                              |                                         |

⑦ 今すぐクリア をクリック

| 閲覧データをクリア                                                                                                    | ×                                      |  |
|----------------------------------------------------------------------------------------------------|----------------------------------------|--|
| 時間の範囲                                                                                                    |                                        |  |
| すべての期間                                                                                                    | $\checkmark$                           |  |
| 閲覧の履歴<br>1,282 個の項目。アドレスバーに<br>ダウンロードの履歴                                                                                              | コートコンプリートが含まれています。                     |  |
| 61 個の項目                                                                                                    | (ト データ                                 |  |
| 84 個のサイトから。ほとんどのサ                                                                                                    | イトからサインアウトします。                         |  |
| ✓ キャッシュされた画像とファ・<br>85.6 MB 未満を解放します。一<br>に読み込みが遅くなる可能性が                                                                              | <b>イル</b><br>部のサイトでは、次回のアクセス時<br>あります。 |  |
| この操作では、k-nakai@espec.co.jp にサインインしており、同期されている<br>すべてのデバイスのデータがクリアされます。このデバイスからのみ閲覧データを<br>クリアするには、 <mark>最初にサインアウト</mark> 操作を行ってください。 |                                        |  |
| 今すぐクリア                                                                                                    | キャンセル                                  |  |
|                                                                                                    |                                        |  |

## <Google Chrome の場合>

① Google Chrome の設定ボタンをクリック

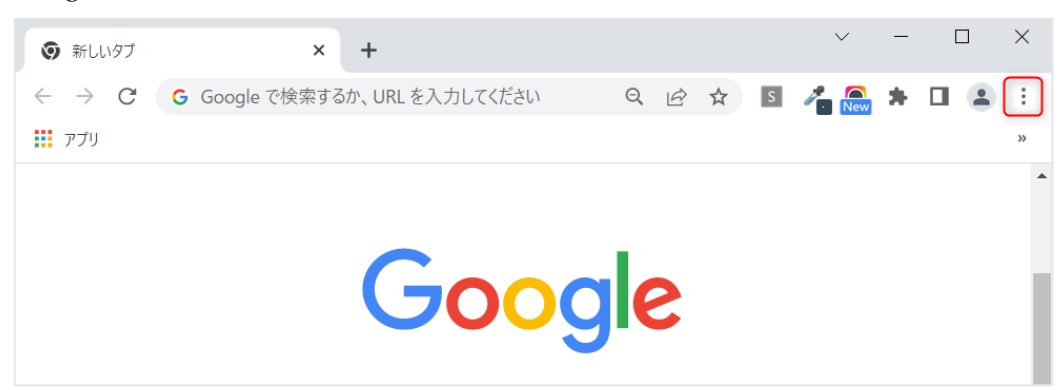

② 設定 をクリック

| 新しいタブ  |      |      |     |      | Ctrl+T   |
|--------|------|------|-----|------|----------|
| 新しいウィ  | ンドウ  |      |     |      | Ctrl+N   |
| 新しいシー  | クレット | ウィンド | ל   | Ctrl | +Shift+N |
| 履歴     |      |      |     |      | ►        |
| ダウンロート |      |      |     |      | Ctrl+J   |
| ブックマーク | 7    |      |     |      | ►        |
| ズーム    |      | -    | 90% | +    | 53       |
| 印刷     |      |      |     |      | Ctrl+P   |
| キャスト   |      |      |     |      |          |
| 検索     |      |      |     |      | Ctrl+F   |
| その他のツ  | ール   |      |     |      | ►        |
| 編集     | 切り   | 取り   | שנ  | _    | 貼り付け     |
| 設定     |      |      |     |      |          |
| ヘルプ    |      |      |     |      | Þ        |
| 終了     |      |      |     |      |          |
|        |      |      |     |      |          |

③ プライバシーとセキュリティ をクリック

| 0  | 設定            | Q、 設定項目を検索                                                       |          |
|----|---------------|------------------------------------------------------------------|----------|
| ÷  | Google の設定    | Coorde の形定                                                       |          |
| Ê  | 自動入力          | Google of Back                                                   |          |
| 0  | プライバシーとセキュリティ | Chrome で Google の最先端技術を活用<br>同期してカスタマイズした Chrome をどのデバイスでも使用できます | 同期を有効にする |
| ۲  | デザイン          | 同期と Google サービス                                                  | <u>+</u> |
| ٩  | 検索エンジン        | Chrome プロファイルをカスタマイズ                                             | F        |
|    | 既定のブラウザ       | ブックマークと設定のインボート                                                  | •        |
| Ċ  | 起動時           |                                                                  |          |
| 詳細 | 設定 🔻          |                                                                  |          |
| *  | 拡張機能 🖸        |                                                                  |          |
| 0  | Chrome について   |                                                                  |          |

## ④ 閲覧履歴データの削除 をクリック

| 0 | 設定            | Q、 設定項目を検索                                                |
|---|---------------|-----------------------------------------------------------|
| • | Googleの設定     | お使いのブラウザは組織によって管理されています                                   |
| Ê | 自動入力          | 安全確認                                                      |
| • | プライバシーとセキュリティ | ♥ Chrome でデータ侵害や不正な拡張機能などの脅威から保護されているか確認します 今すぐ確認         |
| ۲ | デザイン          | プライバシーとセキュリティ                                             |
| Q | 検索エンジン        | ■ 閲覧履歴データの削除                                              |
|   | 既定のブラウザ       | ■ 閲覧履歴、Cookie、キャッシュなどを削除します                               |
| Ċ | 起動時           | Cookie と他のサイトデータ<br>シークレットモードでサードパーティの Cookie がブロックされています |

⑤ 基本設定の期間で「全期間」を選択する

| 閲覧 | 閲覧履歴データの削除                                                         |                                                                                                    |  |  |  |
|----|--------------------------------------------------------------------|----------------------------------------------------------------------------------------------------|--|--|--|
|    | 基本設定                                                               | 詳細設定                                                                                                    |  |  |  |
| 期間 | 全期間                                                                | •                                                                                                    |  |  |  |
|    | <ul> <li>Ⅰ 過去 24 時間</li> <li>1 過去 7 日間</li> <li>過去 4 週間</li> </ul> | हर्च                                                                                                    |  |  |  |
|    | 全期間<br>ほこんこのサイトからロクアウト                                             | , and the second second s |  |  |  |
|    | キャッシュされた画像とファイル<br>33.0 MB を解放します。サイトに<br>みがこれまでより遅くなる可能性          | レ<br>こよっては、次回アクセスする際に読み込<br>注があります。                                                                                                    |  |  |  |
|    |                                                                    | キャンセル データを削除                                                                                                    |  |  |  |

⑥ 「キャッシュされた画像とファイル」のみを選択する

| 閲覧履歴データの削除 |                                                             |                            |  |
|------------|-------------------------------------------------------------|----------------------------|--|
|            | 基本設定                                                        | 詳細設定                       |  |
| 期間         | 全期間    ▼                                                    |                            |  |
|            | 閲覧履歴<br>検索ボックスなどの履歴を削除しま                                    | र वे                       |  |
|            | Cookie と他のサイトデータ<br>ほとんどのサイトからログアウトし                        | ます。                        |  |
|            | キヤッシュされた画像とファイル<br>33.0 MB を解放します。サイトによ<br>みがこれまでより遅くなる可能性か | っては、次回アクセスする際に読み込<br>あります。 |  |
|            |                                                             |                            |  |
|            |                                                             |                            |  |
|            |                                                             | キャンセルデータを削除                |  |

⑦ データを削除 をクリック

| 閲覧 | 閲覧履歴データの削除                                                  |                              |  |  |  |
|----|-------------------------------------------------------------|------------------------------|--|--|--|
|    | 基本設定                                                        | 詳細設定                         |  |  |  |
| 期間 | 全期間  ▼                                                      | )                            |  |  |  |
|    | 閲覧履歴<br>検索ボックスなどの履歴を削除しa                                    | ξġ                           |  |  |  |
|    | Cookie と他のサイトデータ<br>ほとんどのサイトからログアウトU                        | <i>し</i> ます。                 |  |  |  |
|    | キヤッシュされた画像とファイル<br>33.0 MB を解放します。サイトによ<br>みがこれまでより遅くなる可能性だ | ちっては、次回アクセスする際に読み込<br>があります。 |  |  |  |
|    |                                                             | キャンセル データを削除                 |  |  |  |